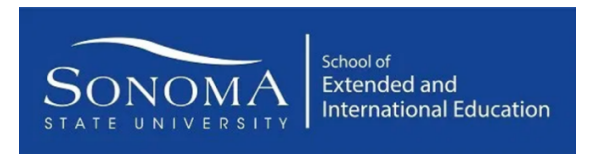

## How to make your payment for your Open Door Course

- Step 1 Visit the SEIE Registration System at csusonoma.augusoft.net
- Step 2 If this is your first time using this registration system, please select Create New Profile to create a new user account. Otherwise, enter your username and password to Sign In or click Forgot your password to reset your password. (For existing users, skip Steps 3 & 4. Login and go directly to your Profile -Step 2 to add your Class Unlocked Key. See Step 5 for more instructions.)

Note: This is a different system then MySSU, so most likely you will all be new.

| ou are not logged in. 🔒 LOGIN | /CREATE AG                                                      | COUNT                                                                                               | VIEW CART ( 0 )                                                                |
|-------------------------------|-----------------------------------------------------------------|----------------------------------------------------------------------------------------------------|--------------------------------------------------------------------------------|
| ROWSE                         | 0                                                               | LAST<br>VIEWED                                                                                      |                                                                                |
| LL CLASSES                    | >                                                               | Hello and welcome to the School of Extended a                                                       | nd International Education (SEIE) registration system!                         |
| ATALOGS                       |                                                                 | If this is your first time here, please select, "Cre                                                | ate New Profile." Otherwise login with your username and                       |
| ONTACT US                     | •                                                               | password.                                                                                           |                                                                                |
| END ME A CATALOG              | •                                                               |                                                                                                    |                                                                                |
| AQ - EXCEL                    | •                                                               |                                                                                                    | 1                                                                              |
| ISCOUNTS - EXCEL              | >                                                               |                                                                                                    |                                                                                |
| SEARCH                        | >                                                               | Sign In                                                                                             | New Students                                                                   |
|                               | Use your username and passwi<br>Please note that the password i | Use your username and password to sign in here.<br>Please note that the password is case sensitive. | Click Create New Profile to create your own username,<br>password and profile. |
|                               |                                                                 | Student                                                                                             | Create New Profile                                                             |
|                               |                                                                 | Username                                                                                            | Learn more about the benefits of membership!                                   |
|                               |                                                                 | Forgot your username?                                                                               |                                                                                |
|                               |                                                                 | Password                                                                                            |                                                                                |
|                               |                                                                 | Forgot your password?                                                                               |                                                                                |
|                               |                                                                 | Sign In                                                                                             |                                                                                |
|                               |                                                                 |                                                                                                    |                                                                                |

Step 3 – For Profile Creation, Select Student Profile (single user) and click Submit.

| f you are registering for OI<br>Purchase OLLI drop-dov | LLI Original or OLLI OFF-Season classes, please select a membership option from the<br>wn list box. If you are registering for ONLY OLLI a la Carte classes, select "No Thanks." |
|--------------------------------------------------------|----------------------------------------------------------------------------------------------------|
| FOR ALL OTHER USERS<br>Select Student Profile (si      | i (Professional Development, OLLI, Wine Business, etc.):<br>ngle user) from the "Select Profile type" option.                                                                    |
| Purchase OLLI?                                         | None Specified                                                                                                    |
| Select Profile type                                    | Student Profile (single user)  Household Profile                                                                                                    |
|                                                        | Submit Cancel                                                                                                    |

- Step 4 Enter your new account information in the **Step-1** tab.
- Step 5 Enter information and add UNITFEE in the Class Unlock Keys box in the Step-2 tab as indicated below.

| Step-1 Step-2            | 2 Step-3   |                      |                           |             |      |                          |     |
|--------------------------|------------|----------------------|---------------------------|-------------|------|--------------------------|-----|
|                          |            |                      |                           |             |      |                          |     |
| Primary Address          |            |                      | Secondary Address         |             |      |                          |     |
|                          |            |                      | Same as Prima             | ary Address |      |                          |     |
| Primary Address<br>Type* | select one | •                    | Secondary Address<br>Type | select one  | •    |                          |     |
| Country*                 | U.S.A.     | •                    | Country                   | U.S.A.      | •    |                          |     |
| line 1 > Address*        |            |                      | line 1 > Address          |             |      |                          |     |
| line 2 > Address         |            |                      | line 2 > Address          |             |      |                          |     |
| City*                    |            |                      | City                      |             |      |                          |     |
| State*                   | California | •                    | State                     | California  | •    |                          |     |
| Zip*                     |            |                      | Zip                       |             |      |                          |     |
| Zip+4                    |            |                      | Zip+4                     |             |      |                          |     |
|                          |            |                      |                           |             |      |                          |     |
| Phone*                   |            | None specified       | 999-999-99                | 99 EXT      |      |                          |     |
| Additional phone         |            | None specified       | 999-999-99                | 99 EP       |      |                          |     |
| Mail preference          |            | May we include you o | on our mailing lists?     |             | Ente | r <mark>UNITFEE</mark> h | ere |
|                          |            | Yes O No             |                           |             |      |                          |     |
| Class Unlock keys        | <b>)</b> ( | XXXXXXXXX            |                           |             |      |                          |     |
|                          |            | Enter multiple s     | eparated by comma.        |             |      |                          |     |
|                          |            | Continue             | Cancel                    |             |      |                          |     |

Step 6 – Select **All Classes** to browse the full catalog and now you will see the **Academic Degree Class Fee** option added to your list of **"number of unit(s)"** to make payment.

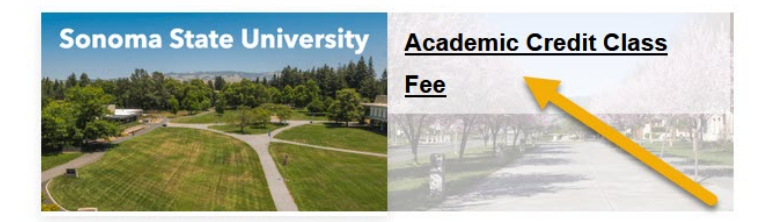

Step 7 – Select the "**number of units**" you want to make payment, verify the fee amount is correct, then click **Add to Cart**.

| Showing 1 📴 of 1 pages S | how Al                                                                                                    | Results per page:                                                  |
|--------------------------|----------------------------------------------------------------------------------------------------|--------------------------------------------------------------------|
|                          | 1-Unit Academic Credit Class F<br>Use this class to pay for a 1-unit Summer Session Ac<br>Start date: 05/26/20 End date: 08/31/20 Days of the We<br>Tuition: \$280.00<br>Instructor : <u>TBD TBA</u> | Fee<br>cademic Credit Class<br>eek : Online 247 - Academic Unit: 1 |
|                          |                                                                                                    | Add to Cart<br>View Dotails                                        |

You may add the same "Class Fee" again by clicking **Add to Cart** (e.g. you are paying for two 1-Unit classes as demonstrated in this document). A notification box may pop-up, please press OK to proceed.

| The student [<br>cart. If you still wish to Ad | )] has previously reg<br>to Cart , press OK | gistered or the clas | s [1-Unit Academic C | redit Class Fee(405)] is | already in the |
|------------------------------------------------|---------------------------------------------|----------------------|----------------------|--------------------------|----------------|
|                                                |                                             |                      |                      | Cancel                   | ОК             |

Step 8 – Click **View Cart** at the top of the screen to view your **Shopping Cart**.

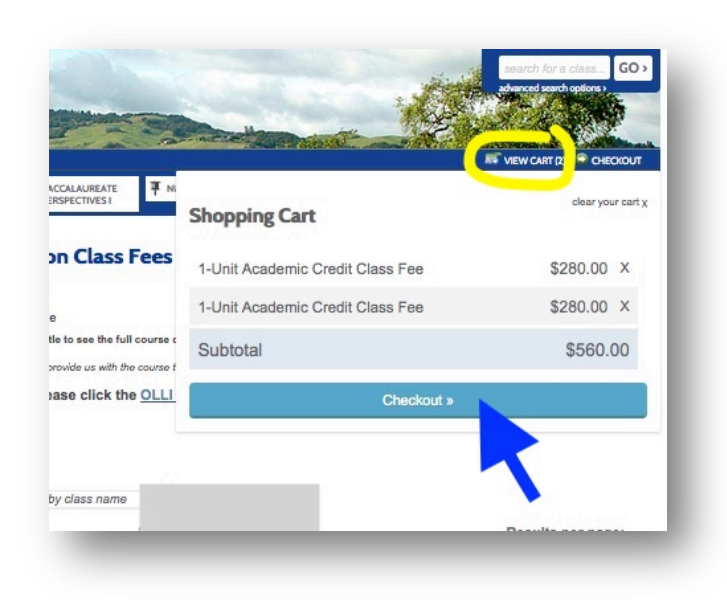

Step 9 – Check your **Shopping Cart** to make sure everything is correct and click **Checkout**.

| Student Details            | Class Details                                                               | Amount            |
|----------------------------|-----------------------------------------------------------------------------|-------------------|
|                            | Agree                                                                       | to All Policies   |
|                            | 1-Unit Academic Credit Class Fee,<br>Start Date: 5/26/2020, Instructor: TBA | Agree to Policies |
|                            |                                                                             | Remove Class      |
|                            | Class Registration Cost                                                     | \$280.00          |
|                            | 1-Unit Academic Credit Class Fee,                                           | Agree to Policies |
|                            | Stati Date. Szürzeze, instructor. FDA                                       | Remove Class      |
|                            | Class Registration Cost                                                     | \$280.00          |
|                            |                                                                             |                   |
|                            | Total                                                                       |                   |
|                            |                                                                             | \$560.00          |
|                            | Discounts and Checkout                                                      |                   |
| scount (class) code below. | if you have one:                                                            |                   |
|                            |                                                                             |                   |

Step 10 – Proceed to payment screens and complete checkout.

| nter credit card informat | tion             | Total Amount: \$560.00                                         |
|---------------------------|------------------|----------------------------------------------------------------|
| Credit Card Number        |                  |                                                                |
| Expiration Month          | Select Month 🟮 * | MasterCard VISA                                                |
| Expiration Year           | Select Year      |                                                                |
| Cardholder Name           |                  | *                                                              |
| Address                   |                  | * Enter the address where you receive the bill for this card.  |
| City                      |                  | *                                                              |
| State/Province/Region     |                  | *                                                              |
| Zip/Postal Code           |                  | *                                                              |
| Country                   | United States    |                                                                |
| Card ID Code              |                  | * Enter the three or four digit code from your card. Help      |
|                           |                  |                                                                |
|                           |                  | (You'll have a chance to review this order before it's final ) |

## **Congratulations!**

You have now completed your registration for your Open Door class(es).

For more information, visit intersession.sonoma.edu